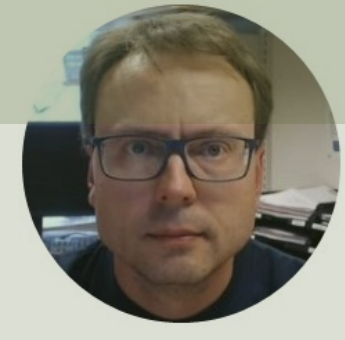

# RFID Desktop Reader NEO 2

#### Hans-Petter Halvorsen

### Contents

- Hardware Overview
- <u>Testing of Device</u>
- Visual Studio/C# Example
- <u>Configuration</u>
  - The hardware is normally ready to use from the factory in so-called HID Mode (which is recommended!!)
  - So, you normally don't need to do any configurations!

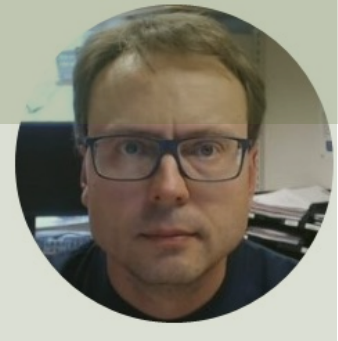

# Hardware Overview

#### Hans-Petter Halvorsen

Table of Contents

### **Desktop Reader NEO 2**

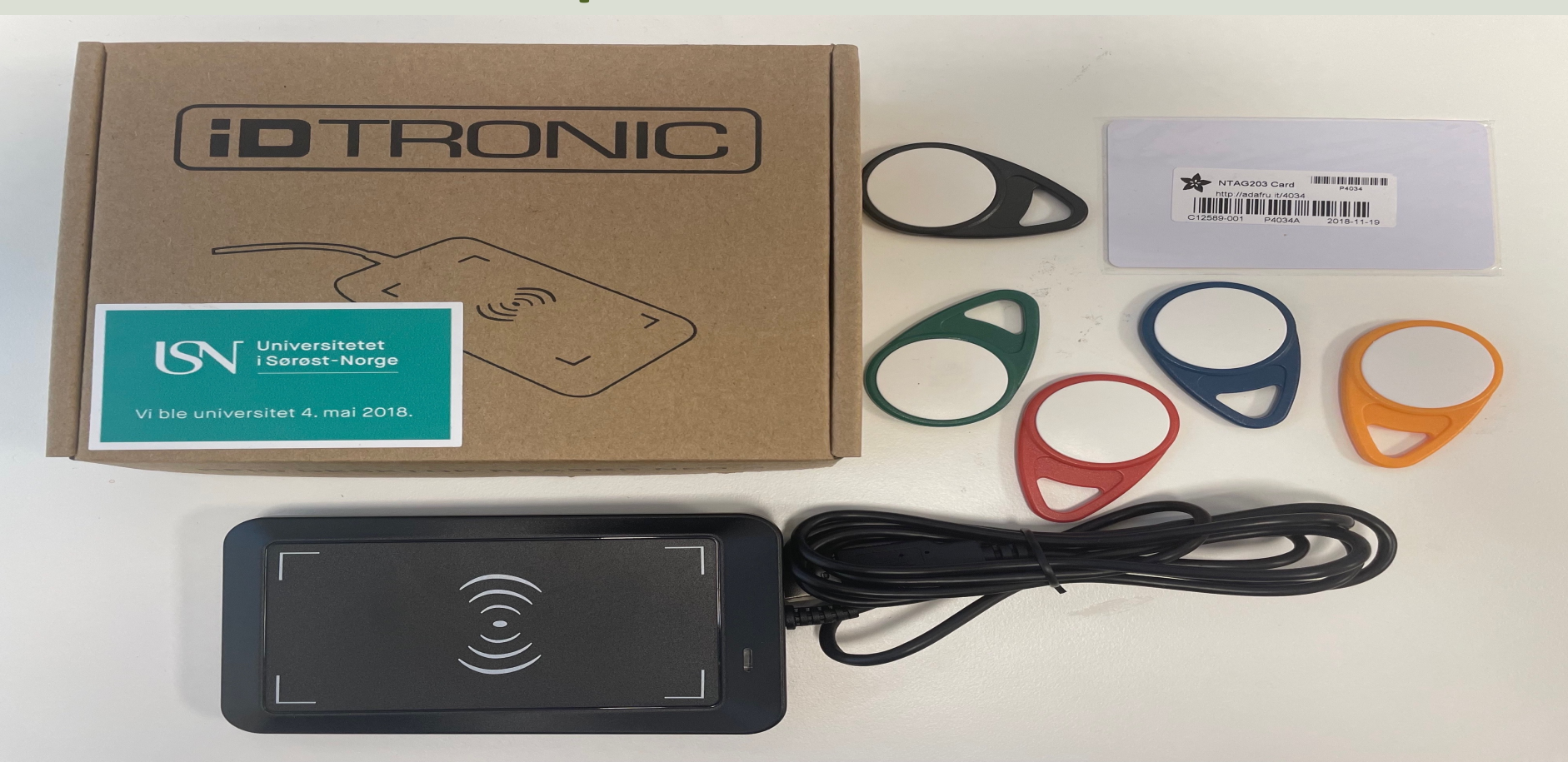

## **Desktop Reader NEO 2**

High Frequency (HF) 13.56MHz RFID Reader from iDTRONIC

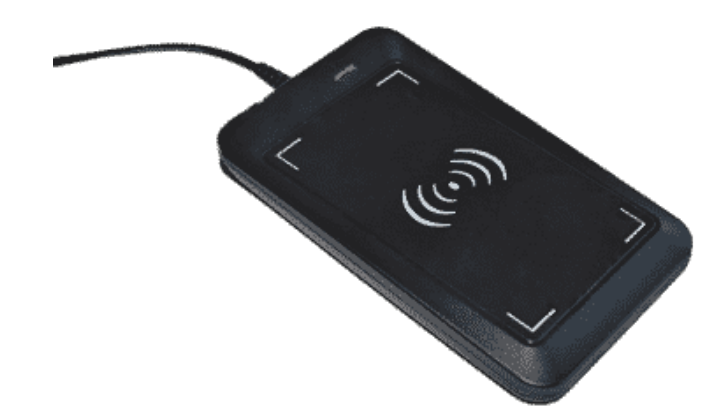

The RFID Reader supports most HF (13.56MHz) on the market, like MIFARE Classic, etc.

The RFID Reader can be used out of the box – Just open, e.g., a. empty MS Word document or similar. Then put a RFID Tag on top of the RFID Reader and the UID will be written to your screen

https://en.idtronic-rfid.com/rfid-readers/rfid-hf-readers/desktop-reader-neo-2/

### MIFARE Classic 1K (ISO 14443A) Tags

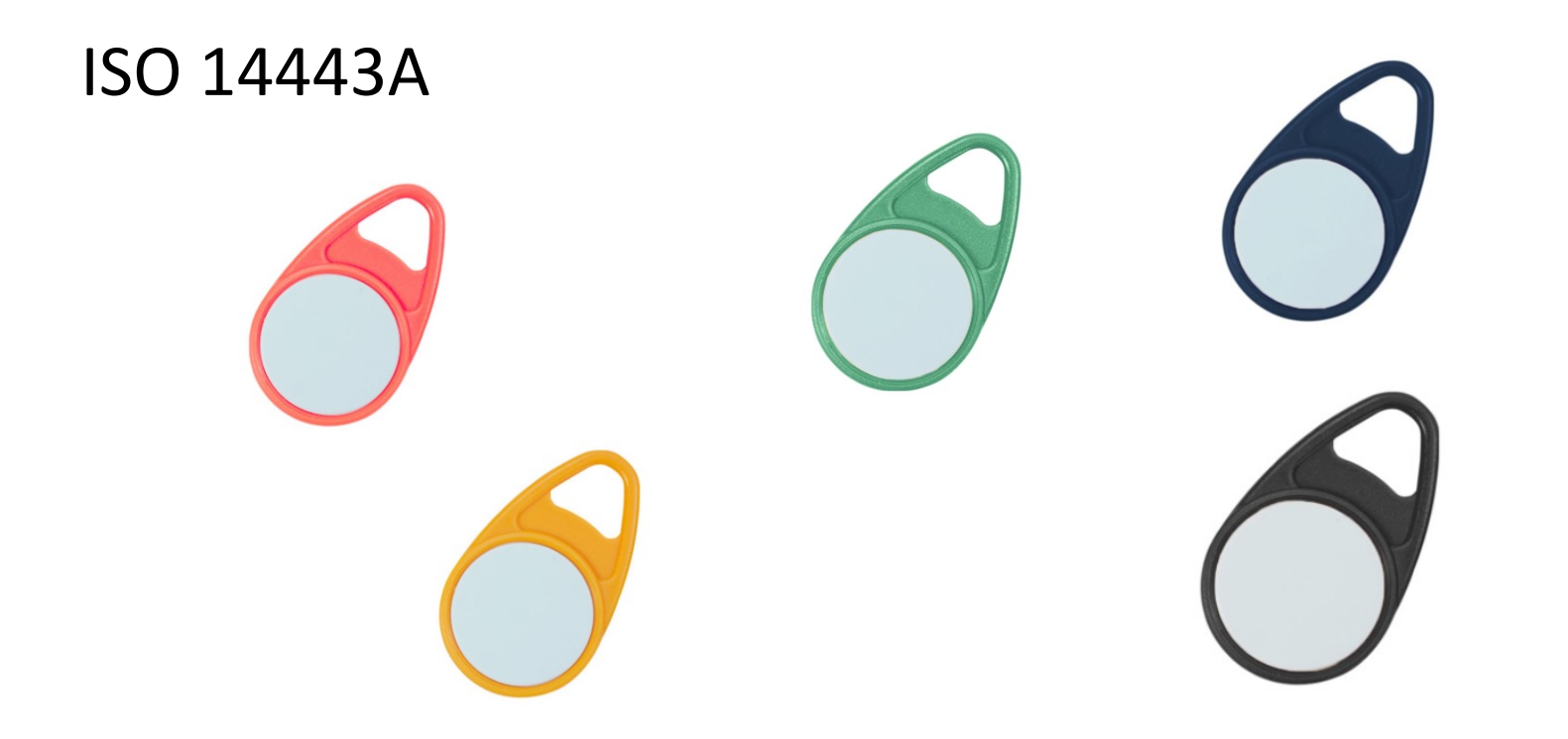

https://www.elfadistrelec.no/en/rfid-tag-hf-red-13-56mhz-nxp-mifare-idtronic-kf-mfs50-rd/p/30182163?trackQuery=RFID&pos=30&origPos=30&origPageSize=50&track=true

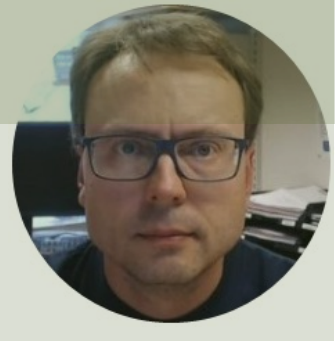

# Test of Device

HID Mode - Human Interface Device

#### Hans-Petter Halvorsen

Table of Contents

# Testing

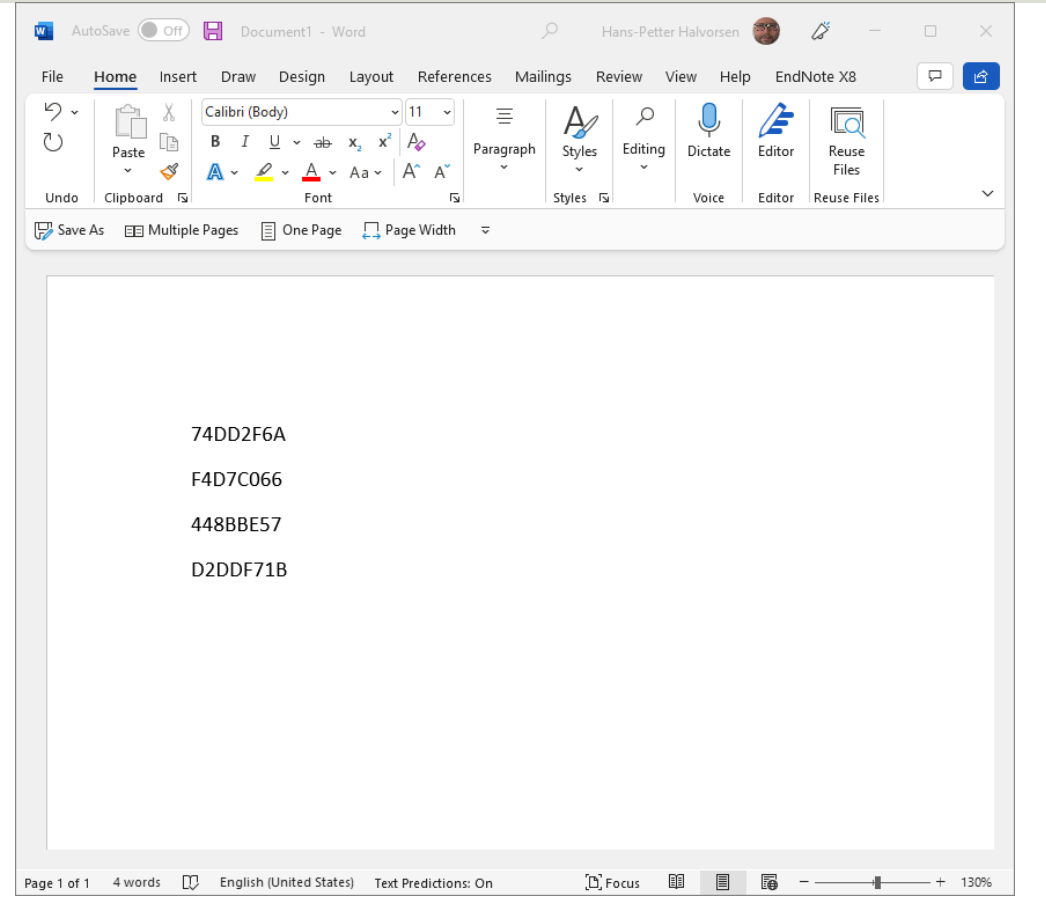

- Plug in the RFID Reader into your PC
- Open MS Word, Notepad, etc.
- Put a RFID Tag on top of the Reader
- Observe that the unique Tag UID is written into MS Word

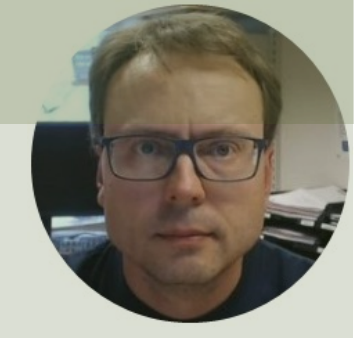

# Visual Studio/C# Example

**HID Mode** 

#### Hans-Petter Halvorsen

Table of Contents

## **Desktop Application**

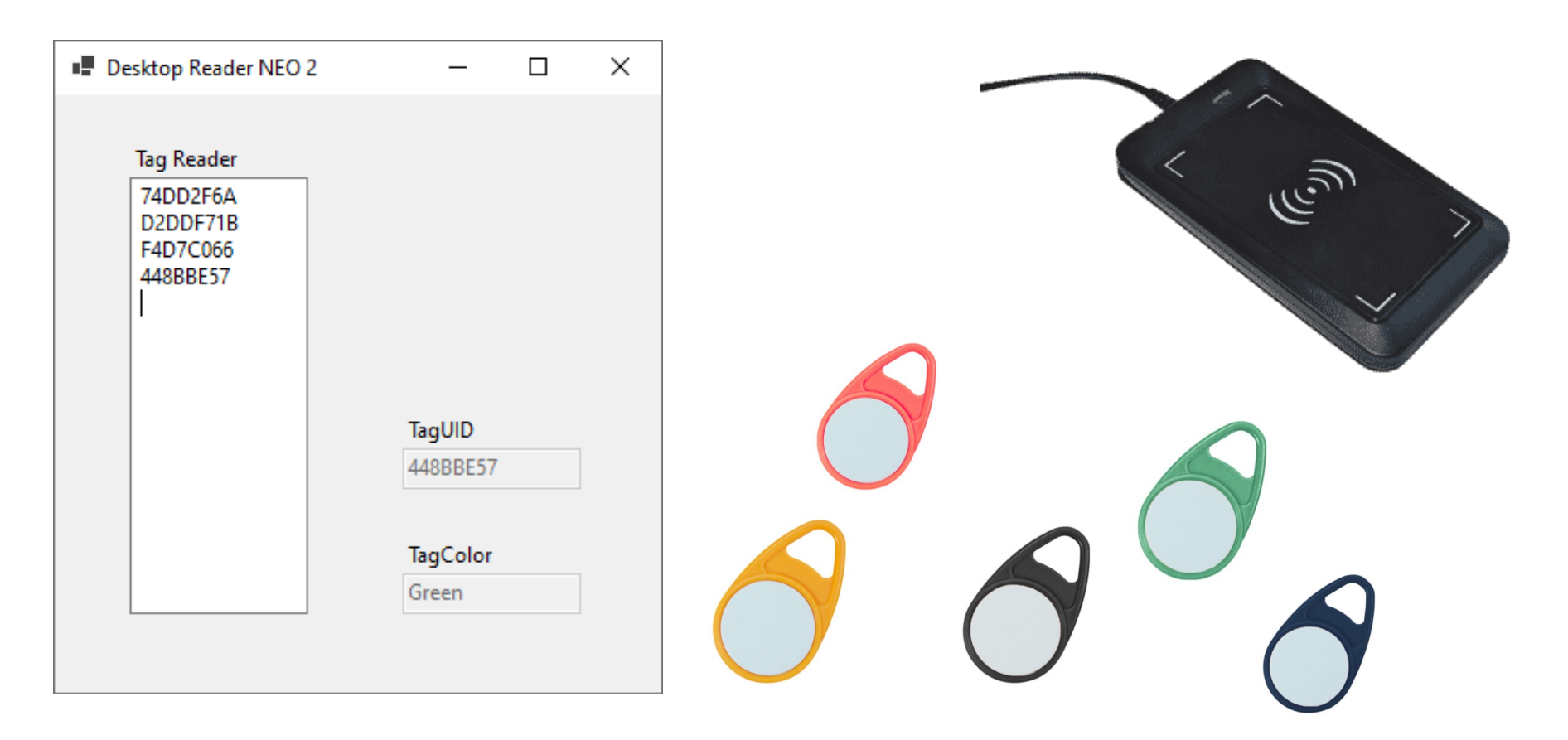

```
private void txtRfidReader_TextChanged(object sender, EventArgs e)
```

```
string textRead = txtRfidReader.Text;
string color = "";
```

```
if (textRead.Length > 9)
```

ł

```
string tagUid = textRead.Substring(textRead.Length - 10, 8);
```

```
if (tagUid == "448BBE57")
            color = "Green";
else if (tagUid == "74DD2F6A")
            color = "Red";
else if (tagUid == "F4D7C066")
            color = "Blue";
else if (tagUid == "D2DDF71B")
            color = "Yellow";
```

txtRfidUid.Text = tagUid; txtColor.Text = color; txtRfidReader.Focus();

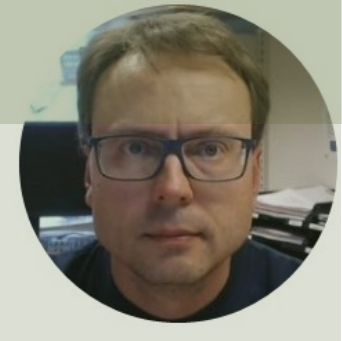

# LabVIEW Example HID Mode

#### Hans-Petter Halvorsen

Table of Contents

## **Desktop Application**

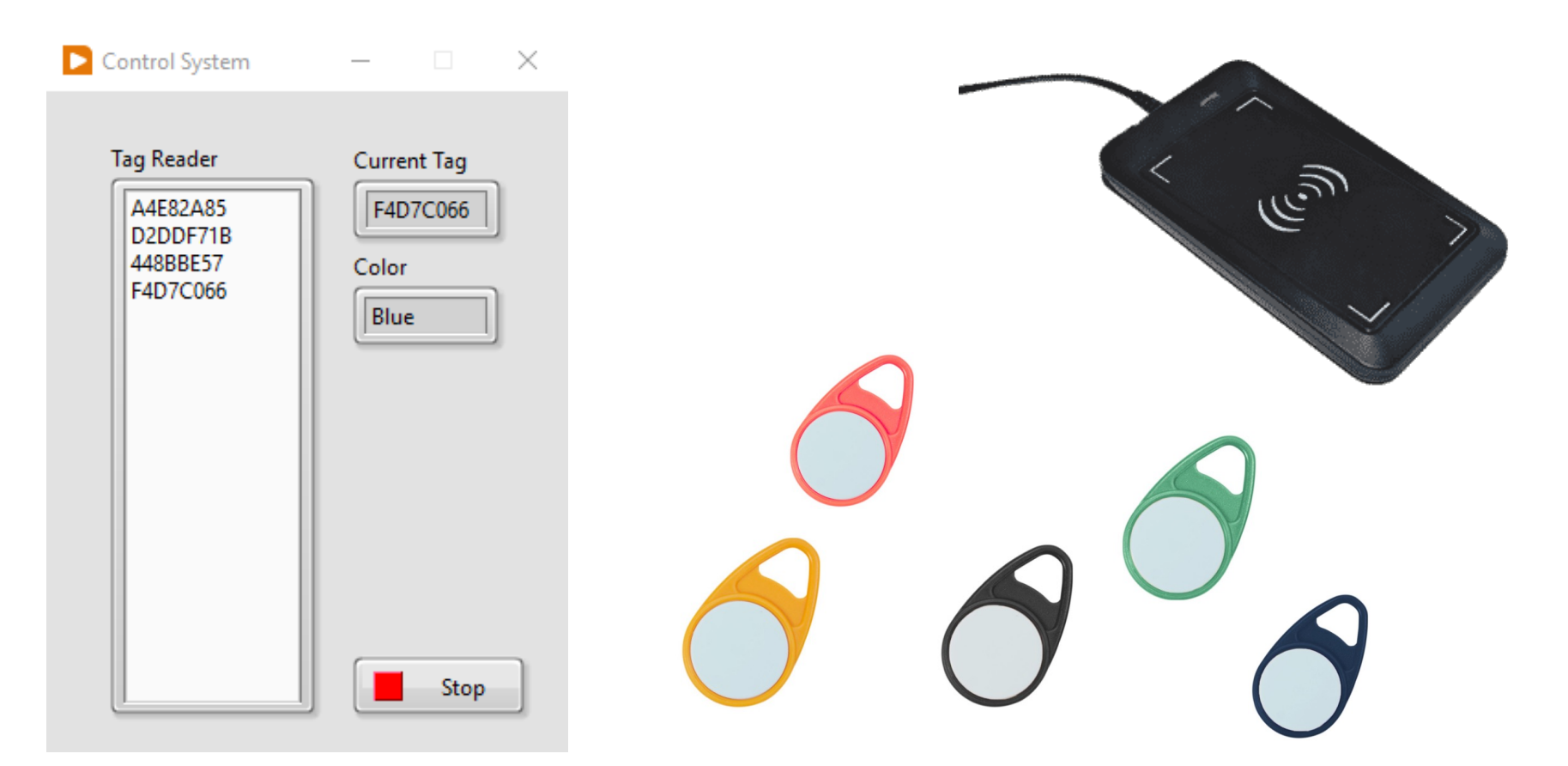

### Note! For Advanced Users!

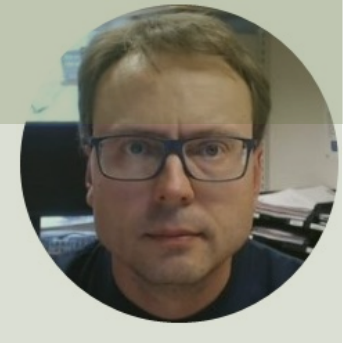

# Configuration

#### Hans-Petter Halvorsen

**Table of Contents** 

# Configuration

Note!!

- The hardware is normally ready to use from the factory in so-called HID Mode (which is recommended)
- So, you normally don't need to do any configurations
- So, you can go directly to to the Examples

# **Operating Modes**

You can switch between 2 different Modes

- HID Human Interface Device
  - The HID mode is a Keyboard Emulation Mode
  - It automatically reads the UID for the RFID you put on the Reader in the active Textbox (e.g., in an Application) or Document (e.g., Word)
  - No Code is necessary to read the RFID Tag UID
- VCP Virtual COM Port
  - It is designed for IoT applications
  - The VCP mode has a complete read and write access
  - You need to use a Serial Port Software or Develop Serial Port Communication using a Programming Language like C#, LabVIEW, Python, etc.

## **KEMUSetting Software**

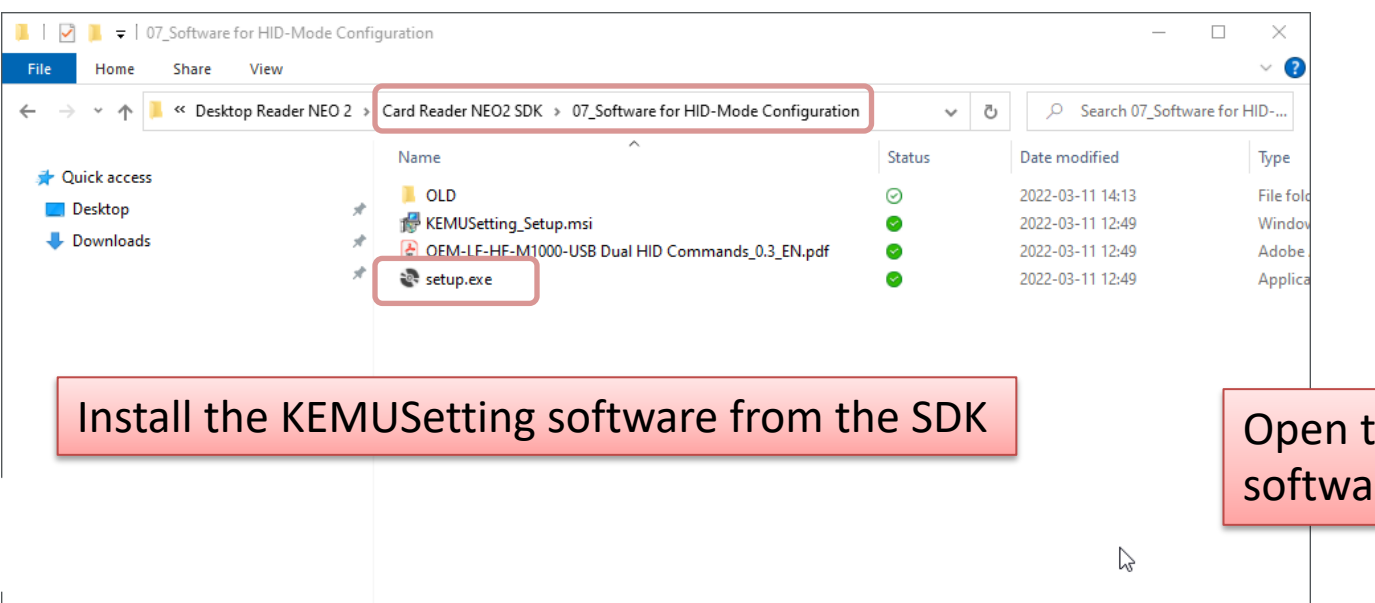

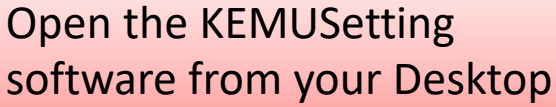

155 📼

HID

KEMUSetting

7

<

# Set Operating Mode

- You can switch between the 2 modes with the "KEMU Setting" Software.
- Please select the tab "Settings Dual HID Mode".
- Important: In the software there is a slide switch, with which you can switch between the working modes, but it doesn't update in real time, so it doesn't show you the working mode which the reader is operating at the time!
- To store the current setting into the RFID device, click on "Set Reader".

### Set Operating Mode

| HID Setting                                                                     | - 🗆 ×      |
|---------------------------------------------------------------------------------|------------|
| Conntectivity                                                                   |            |
| Conntection: 🗹 COM                                                              |            |
| ComPort:         COM5         Baudrate:         9600         Address:         0 | Connect    |
| Settings Single HID Mode Settings Dual HID Mode                                 |            |
| Set Reader to HID Mode                                                          |            |
| Working Mode OD: HF 14443A LSB                                                  | ~          |
| Memory Position 00 - Data Position 0 - Data Length 16                           | ▲<br>▼     |
| Memory Key(if applicable) 🛛 Key A                                               |            |
| Output Format 🗹 HEX 🗌 ASCII                                                     |            |
| LF + HF Enable                                                                  |            |
| HF Data Format 00 = 00: HF 14443A LSB ~                                         |            |
| LF Data Format 10: LF Read UID LSB of read-only tag type v                      | Set Reader |
| LF Page Address OO ~                                                            | CR Added   |
| Protocol Correct                                                                |            |
|                                                                                 |            |
|                                                                                 |            |
|                                                                                 |            |
|                                                                                 |            |
|                                                                                 |            |
|                                                                                 |            |
|                                                                                 |            |
|                                                                                 |            |
|                                                                                 | Clear      |
|                                                                                 |            |

## Desktop Reader NEO 2

- <u>https://en.idtronic-rfid.com/rfid-readers/rfid-hf-readers/desktop-reader-neo-2/</u>
- <u>https://www.elfadistrelec.no/en/desktop-rfid-</u> reader-13-56mhz-usb-200ma-idtronic-dt-

<u>neo2-</u>

hf/p/30241934?q=RFID&pos=19&origPos=19

&origPageSize=50&track=true

Note! For Advanced Users!

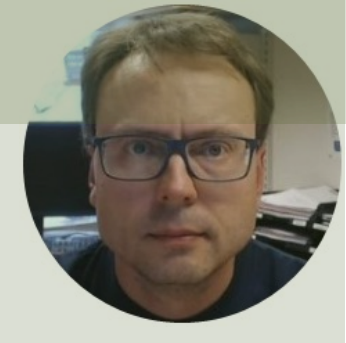

# VCP Mode

VCP – Virtual COM Port

Hans-Petter Halvorsen

**Table of Contents** 

# **HID/VCP Mode Configuration**

| ١ | > Card Reader I                                  | NEO2 SDK > 07 | Software for HID-Mode Con | figuration          |
|---|--------------------------------------------------|---------------|---------------------------|---------------------|
|   | Name                                             | Status        | Date modified             | HID Setting         |
|   | OLD                                              | $\odot$       | 2022-03-11 14:13          | Conntection:        |
| Ŕ | HEMUSetting_Setup.msi                            |               | 2022-03-11 12:49          | ComPort: C          |
| * | CEM-LE-HE-M1000-USB Dual HID Commands_0.3_EN.pdf | 0             | 2022-03-11 12:49          | Settings Single HIE |
| * | setup.exe                                        | 0             | 2022-03-11 12:49          | Set Reader to HI    |

### Install the "KEMUSetting" Tool which is located in the Card Reader NEO2 SDK

| ation V O Search U/_Softw.                                        |        |          |   |
|-------------------------------------------------------------------|--------|----------|---|
| HID Setting                                                       | -      |          | × |
| - Conntectivity                                                   |        |          |   |
| Conntection: 🔽 COM                                                |        |          |   |
| ComPort: COM5 v Baudrate: 9600 v Address: 0 v                     | C      | onnect   |   |
| Settings Single HID Mode Settings Dual HID Mode                   |        |          |   |
| Set Reader to HID Mode                                            |        |          |   |
| Working Mode 00: HF 14443A LSB                                    | $\sim$ |          |   |
| Memory Position 00 🗸 Data Position 0 🗧 Data Length 16             | •      |          |   |
| Memory Key(if applicable) 🗹 Key A 🗌 Key B Key F FF FF FF FF FF FF |        |          |   |
| Output Format HEX ASCII                                           |        |          |   |
| LF + HF Enable                                                    |        |          |   |
| HF Data Format 00 = 00: HF 14443A LSB ~                           |        |          |   |
| LF Data Format 10: LF Read UID LSB of read-only tag type ~        | Set    | t Reader |   |
| LF Page Address 00 V                                              | CF     | R Added  |   |
| Protocol Screen                                                   |        |          |   |
|                                                                   |        |          | ^ |
|                                                                   |        |          |   |
|                                                                   |        |          |   |
|                                                                   |        |          |   |
|                                                                   |        |          |   |
|                                                                   |        |          |   |
|                                                                   |        |          |   |
|                                                                   | CI     | ear      |   |
|                                                                   |        |          |   |

| conntectivity         Conntection:       COM5        Baudrate:       9600        Address:       0       Connect         ettings Single HID Mode       Settings Dual HID Mode       Settings Dual HID Mode       Connect       Connect         ettings Single HID Mode       Settings Dual HID Mode       Settings Dual HID Mode       Connect       Connect         working Mode       OD:       HF 14443A LSB       ✓       O       Data Length       16         Memory Position       OO       ✓       Data Position       ①       Data Length       16         Memory Key(if applicable)       Key A       Key B       Key FF FF FF FF FF FF FF       Output Format       ✓         LF + HF Enable        Set Reader       ✓       Set Reader       CR Added         LF Page Address       OO       ✓       CR Added       CR Added       CR Added                                                                                                    | HID Setting               |                                           | - 🗆 X      |
|----------------------------------------------------------------------------------------------------|---------------------------|-------------------------------------------|------------|
| Conntection: ☑ CDM   ComPort: ☑ OM5 ▼   Baudrate: 9600 ×   Address: □ ×   Connect                                                                                                    | Conntectivity             |                                           |            |
| ComPort:       COM5 ▼       Baudrate:       9600 ∨       Address:       0       Connect         lettings Single HID Mode       Settings Dual HID Mode       Settings Dual HID Mode       Settings Dual HID Mode         Set Reader to HID Mode       O::       HF 14443A LSB       ✓         Working Mode       O::       HF 14443A LSB       ✓         Memory Position       O::       Data Position       •       Data Length       16         Memory Key(if applicable)       ✓       Key A       Key B       Key FF FF FF FF FF FF       FF         Output Format       ✓       HEX       ASCII       IF + HF Enable       ✓       Set Reader       CR Added         LF Data Format       I0:       LF Read UID LSB of read-only tag type       ✓       CR Added       CR Added         retocol Screen           CR Added       CR Added                                                                                                    | Conntection: 🗹 COM        |                                           |            |
| Settings Single HID Mode Settings Dual HID Mode     Set Reader to HID Mode     Working Mode   D0: HF 14443A LSB      Memory Position   D0   Data Position   D0   Data Position   Difference   Memory Key(if applicable)   Key A   Key B   Key FF FF FF FF FF FF FF   Output Format   HEX   ASCII     IF Data Format   ID = 00: HF 14443A LSB   LF Page Address   D0      If Page Address    retocol Screen                                                                                                    | ComPort: COM5             | ✓ Baudrate: 9600 ✓ Address: 0 ✓           | Connect    |
| Set Reader to HID Mode     Working Mode     D0: HF 14443A LSB        Memory Position     Dom Data Position     Memory Key(if applicable)     Key A     Memory Key(if applicable)     Key A     Memory Fremat     HF Data Format     D0 = 00: HF 14443A LSB     LF Page Address     D0     Vorking Mode     CR Added                                                                                                    | ettings Single HID Mode   | Settings Dual HID Mode                    |            |
| Working Mode OD: HF 14443A LSB   Memory Position OO   Data Position Data Length   16    Memory Key(if applicable) Key A   Key B Key FF FF FF FF FF   Output Format MEX   ASCII   IF Pata Format ID = OD: HF 14443A LSB Set Reader IF Page Address OD rotocol Screen                                                                                                    | Set Reader to HID Mode    | $\bigcirc \bigcirc \bigcirc$              |            |
| Memory Position 0  Data Position 0 Data Length 16 Memory Key(if applicable) Key A Key B Key FF FF FF FF FF FF FF Utput Format HEX ASCII LF + HF Enable HF Data Format 00 = 00: HF 14443A LSB LF Data Format 10: LF Read UID LSB of read-only tag type LF Page Address 00 CR Added CR Added                                                                                                    | Working Mode              | )0: HF 14443A LSB                         | ~          |
| Memory Key(if applicable)       ✓ Key A       Key B       Key FF FF FF FF FF FF FF         Output Format       ✓ HEX       ASCII         LF + HF Enable           HF Data Format       OO = OO: HF 14443A LSB       ✓         LF Data Format       10: LF Read UID LSB of read-only tag type       ✓         LF Page Address       OO       ✓         rotocol Screen                                                                                                    | Memory Position           | Data Position 0 🗘 Data Length 16          | ▲<br>▼     |
| Output Format     HEX     ASCII       LF + HF Enable                                                                                                    | Memory Key(if applicable) | Key A Key B Key FF FF FF FF FF FF         |            |
| LF + HF Enable<br>HF Data Format DD = DD: HF 14443A LSB<br>LF Data Format 1D: LF Read UID LSB of read-only tag type<br>LF Page Address DD<br>rotocol Screen                                                                                                    | Output Format             |                                           |            |
| HF Data Format       OO = OO: HF 14443A LSB         LF Data Format       10: LF Read UID LSB of read-only tag type         LF Page Address       OO         rotocol Screen                                                                                                    | LF + HF Enable            |                                           |            |
| LF Data Format  LF Page Address  DD  CR Added  CR Added | HF Data Format (          | )0 = 00: HF 14443A LSB ~                  |            |
| LF Page Address OD CR Added                                                                                                    | LF Data Format            | IO: LF Read UID LSB of read-only tag type | Set Reader |
| rotocol Screen                                                                                                    | LF Page Address (         |                                           | CR Added   |
| rotocol Screen                                                                                                    | 3                         |                                           |            |
|                                                                                                    | rotocol Screen            |                                           |            |
|                                                                                                    |                           |                                           |            |
|                                                                                                    |                           |                                           |            |
|                                                                                                    |                           |                                           |            |
|                                                                                                    |                           |                                           |            |
|                                                                                                    |                           |                                           |            |
|                                                                                                    |                           |                                           |            |
|                                                                                                    |                           |                                           |            |
|                                                                                                    |                           |                                           |            |
|                                                                                                    |                           |                                           | Clean      |
|                                                                                                    |                           |                                           | V          |
| Clear                                                                                                    |                           |                                           | .::        |

### **HF DEMO Software**

|   | > Car                                             | rd Reader NEO2 SDI | < > 06_De |
|---|---------------------------------------------------|--------------------|-----------|
|   | Name                                              | Status             | Date      |
|   | 📕 Archiv                                          | 0                  | 2022      |
| Ħ | !_IMPORTANT_WICHTIG_!.txt                         | 0                  | 2022      |
| * | 9000 Baud with the NEO2!.txt                      | 0                  | 2022      |
| * | 🕵 COMM_Setup.msi                                  | 0                  | 2022      |
|   | LurostileT_Bold.ttf                               | 0                  | 2022      |
|   | 🛃 OEM-DES Devices Test Software Manual_0.5_EN.pdf | 0                  | 2022      |
|   |                                                   |                    |           |

### Install the "HF Demo" Tool which is located in the Card Reader NEO2 SDK

| Software_HF-DESFire                                             |                                     | ر <del>5</del> ۷                                    |                                 |                           |
|-----------------------------------------------------------------|-------------------------------------|-----------------------------------------------------|---------------------------------|---------------------------|
| dified                                                          | Туре                                | Size                                                |                                 |                           |
| 11 14:13                                                        | File folder                         |                                                     |                                 |                           |
| 11 12:49                                                        | Text Document                       | t                                                   |                                 |                           |
| 11 12.40<br>HF DEMO V4.1<br>FILE PC/SC CHANNEL                  | Text Document                       | *                                                   | 6                               | - 0                       |
| SYSTEM AUTOLIST CARDS                                           | IS014443A-3/4                       | MIFARE CLASSIC ULTRALIGHT/C                         | DESFIRE ISO14443B ISO15         | 693   1507816   150180    |
|                                                                 | SERIAL                              | ATE 9600 - ADDRESS 0                                | ~                               | DISCONNECT                |
| SYSTEM<br>GET FIRMWARE VERSIC<br>GET HW SERIAL NUMBE            | N 5 4D 2D 44 45                     | 5 53 2D 4D 38 39 30 2D 54 54 4C 2D 3<br>4C 16 67 1C | 32 30 32 31 30 34 30 32 20 31 3 | 31 3A 34 32 20 41 4D      |
|                                                                 | BPS                                 | NO OF TIMES 4                                       |                                 | SET BAUDRATE              |
| BUZZER BEEPING TIN<br>NOTE: EACH CYCLE T                        | IE 3 x50MS<br>ME IS FIXED TO 500MS! | NO. OF TIMES 4                                      |                                 | BEEPING                   |
| ADDRESS 0x0000001                                               |                                     |                                                     |                                 | READ FLASH<br>WRITE FLASH |
| NOTE: ADDRESS AS 32<br>ANT1 ON V                                | 2BIT, MSB FIRST!<br>ANT2 ON         | NOTE: DEFAULT ANTENNA STATUS IS OF                  | PENEDI                          | GET ANT                   |
| PROTOCOL SCREEN<br>>> 50 00 04 54<br><< 50 00 22 04 4F 45 4D 20 | 0 44 45 53 2D 4D 38                 | 3 39 30 20 54 54 40 20 32 30 32 31                  | 30 34 30 32 20 31 31 3A 34 32 ( | 20 41 4D 69 —success      |
|                                                                 |                                     |                                                     |                                 |                           |

### **Connect and Get Firmware**

| HF DEMO V4.1                                                                                                    |                    | ×     |
|----------------------------------------------------------------------------------------------------|--------------------|-------|
| FILE PC/SC CHANNEL ABOUT EXIT                                                                                                    |                    |       |
| SYSTEM AUTOLIST CARDS   ISO14443A-3/4   MIFARE CLASSIC   ULTRALIGHT/C   DESFIRE   ISO14443B   ISO1569                                           | 3   1507816   1501 | 18000 |
| CONNECTIVITY<br>CONNECTION PC/SC SERIAL<br>COMPORT COM5 BAUDRATE 9600 ~ ADDRESS 0 ~                                                             | DISCONNECT         |       |
| SYSTEM         64D 2D 44 45 53 2D 4D 38 39 30 2D 54 54 4C 20 32 30 32 31 30 34 30 32 20 31 31 30                                                | 3A 34 32 20 41 4D  | ]     |
| GET HW SERIAL NUMBER 07 D8 D2 1D 4C 16 67 1C                                                                                                    |                    | ]     |
|                                                                                                    | LIGHTING           | ]     |
| BUZZER BEEPING TIME 3 X50MS NO. OF TIMES 4                                                                                                    | BEEPING            |       |
| NOTE: EACH CYCLE TIME IS FIXED TO 500MSI                                                                                                    | READ FLASH         |       |
|                                                                                                    | WRITE FLASH        |       |
| NOTE: ADDRESS AS 32BIT, MSB FIRST!                                                                                                    | GET ANT            |       |
| ANT1 ON V ANT2 ON V NOTE: DEFAULT ANTENNA STATUS IS OPENED!                                                                                     | SET ANT            |       |
| PROTOCOL SCREEN >> 50 00 00 4 54 << 50 00 22 04 4F 45 4D 2D 44 45 53 2D 4D 38 39 30 2D 54 54 4C 20 32 30 32 31 30 34 30 32 20 31 31 3A 34 32 20 | 41 4D 69 –success  | ^     |
|                                                                                                    | CLEAR              | ~     |

## **Read Tag Information**

| TF DEMO V4.1                                                                             |                                                                          | ×    |
|------------------------------------------------------------------------------------------|--------------------------------------------------------------------------|------|
| FILE PC/SC CHANNEL ABOUT EXIT                                                            |                                                                          |      |
| SYSTEM AUTOLIST CARDS ISO14443A-3/4 MIFARE CLASSIC ULTRALIGHT/C DESFIRE ISO14443B ISO156 | 93   ISO7816   ISO18                                                     | 3000 |
|                                                                                          |                                                                          |      |
| TAG TYPE 0400 SAK 08                                                                     |                                                                          |      |
| UID NUMBER F4D7C066                                                                      |                                                                          |      |
| MEMORY SIZE 1 k                                                                          |                                                                          |      |
| BLOCK SIZE 16 Bytes                                                                      | ACTIVE-IDLE                                                              | 1    |
| NUMBER OF BLOCKS 64 Blocks                                                               |                                                                          |      |
| NUMBER OF SECTORS 16 Sectors                                                             | ACTIVE-ALL                                                               |      |
| APDU 0A000084000008                                                                      | APDU CHANNEL                                                             |      |
| CARD UID F4D7CD66 BLOCK ADDR 5 V KEY TYPE KEYA V KEY FFFFFFFFFFFFFFFFFFFFFFFFFFFFFFFFFFF | AUTHENTICATE<br>READ BLOCK<br>WRITE BLOCK<br>READ ALL BLOCKS<br>E-WALLET |      |
| >> 50 00 01 17 05 43         <<                                                          | CLEAR                                                                    | ^    |

# Virtual COM Port Settings

- Baudrate: 9600
- Data bits: 8
- Parity: No parity
- Start bit: 1
- Stop bit: 1

### HTerm

#### Serial Terminal Program for communication with RFID Reader

| 🗗 HTerm 0.8.5          |                                                                                                    | - 🗆         | $\times$ |                      |
|------------------------|----------------------------------------------------------------------------------------------------|-------------|----------|----------------------|
| File Options View Help |                                                                                                    |             |          |                      |
| Disconnect Port C      | COM5 V R Baud 9600 V Data 8 V Stop 1 V Parity None V CTS Flow control                                                               |             |          |                      |
| Rx 65 R                | eset Tx 81 Reset Count 0 - Newline at None VI Characters                                                                            | ne          |          |                      |
| Clear received         | i 🗹 Hex 🗋 Dec 🗋 Bin 🕴 Save output 💌 🕴 Clear at 🛛 🔹 🕺 Newline every 🖉 🔹 🖾 Autoscroll 🗋 Show error                                    | s Newline a | after    |                      |
| Sequence Overview X    | Received Data                                                                                                    |             |          |                      |
|                        | 1 2 3 4 5 6 7 8 9 10 11 12 13 14 15 16 17 18 19 20 21 22 23 24 25 26 27 28 29 30 31 32<br>AA 00 09 00 48 69 74 61 67 53 2D 31 15 BB | 33 34 35    |          |                      |
|                        |                                                                                                    |             |          |                      |
|                        |                                                                                                    | 5           |          |                      |
|                        |                                                                                                    |             |          |                      |
|                        |                                                                                                    |             |          |                      |
|                        |                                                                                                    |             |          |                      |
|                        | https://www.der-ham                                                                                                    | imer.i      | info     | /pages/terminal.html |
|                        |                                                                                                    |             |          |                      |
|                        |                                                                                                    |             |          |                      |
|                        |                                                                                                    |             |          |                      |
|                        |                                                                                                    |             |          |                      |
|                        |                                                                                                    |             |          |                      |
|                        | Selection (-)                                                                                                    |             |          |                      |
| li                     | Input control                                                                                                    |             | ×        |                      |
|                        | Clear transmitted Ascii Hex Dec Bin Send on enter None Send file TR RTS                                                             |             |          |                      |
|                        | Type HEX V AA 00 01 51 50 BB                                                                                                    | 1           | ASend    |                      |
| l                      | Transmitted data                                                                                                    |             | ×        |                      |
|                        | 1 2 3 4 5 6 7 8 9 10 11 12 13 14 15 16 17 18 19 20 21 22 23 24 25 26 27 28 29 30 31 32 3<br>51 50 BB AA 00 01 51 50 BB              | 3 34 35 36  |          |                      |
| L]                     | History -/10/10 Connected to COM5 (b:9600 d:8 s:1 p:None)                                                                           |             |          |                      |

### **Get Firmware Version**

| HTerm 0.8.5 — 🗆 🗙                                                                                                    |                      |
|----------------------------------------------------------------------------------------------------|----------------------|
| File Options View Help                                                                                                    |                      |
| Disconnect Port COM5 v R Baud 9600 v Data 8 v Stop 1 v Parity None v CTS Flow control                                                                                                    |                      |
| Rx 572 Reset Tx 192 Reset Count 0 40 Reset Newline at None V Show newline characters                                                                                                    |                      |
| Clear received       Ascii       Hex       Dec       Bin       Save output       Clear at       Image: Clear at       Image: Clear at |                      |
| Sequence Overview X Received Data                                                                                                    |                      |
| 1 2 3 4 5 6 7 8 9 10 11 12 13 14 15 16 17 18 19 20 21 22 23 24 25 26 27 28 29 30 31 32 33 34 35<br>50 00 22 04 4F 45 4D 2D 44 45 53 2D 4D 38 39 30 2D 54 54 4C 20 32 30 32 31 30 34 30 32 20 31 31 3A 34 32<br>20 41 4D 69                                                                                                    |                      |
|                                                                                                    |                      |
|                                                                                                    |                      |
|                                                                                                    | the RFID Reader      |
|                                                                                                    |                      |
|                                                                                                    |                      |
|                                                                                                    |                      |
|                                                                                                    |                      |
|                                                                                                    | Enter 50 00 00 04 54 |
| Clear transmitted : Accii Alley Dec Rin : Send on enter None Y : Send file une PTS                                                                                                    | and hit Enter        |
|                                                                                                    |                      |
| Type HEX V 50 00 00 04 54                                                                                                    |                      |
| Transmitted data X                                                                                                    |                      |
| 1 2 3 4 5 6 7 8 9 10 11 12 13 14 15 16 17 18 19 20 21 22 23 24 25 26 27 28 29 30 31 32 33 34 35 36                                                                                                    |                      |
|                                                                                                    |                      |
| History -/10/10 Connected to COM5 (b:9600 d:8 s:1 p:None)                                                                                                    |                      |

### **Example Tags**

#### ISO 14443A/MIFARE Classic 1K

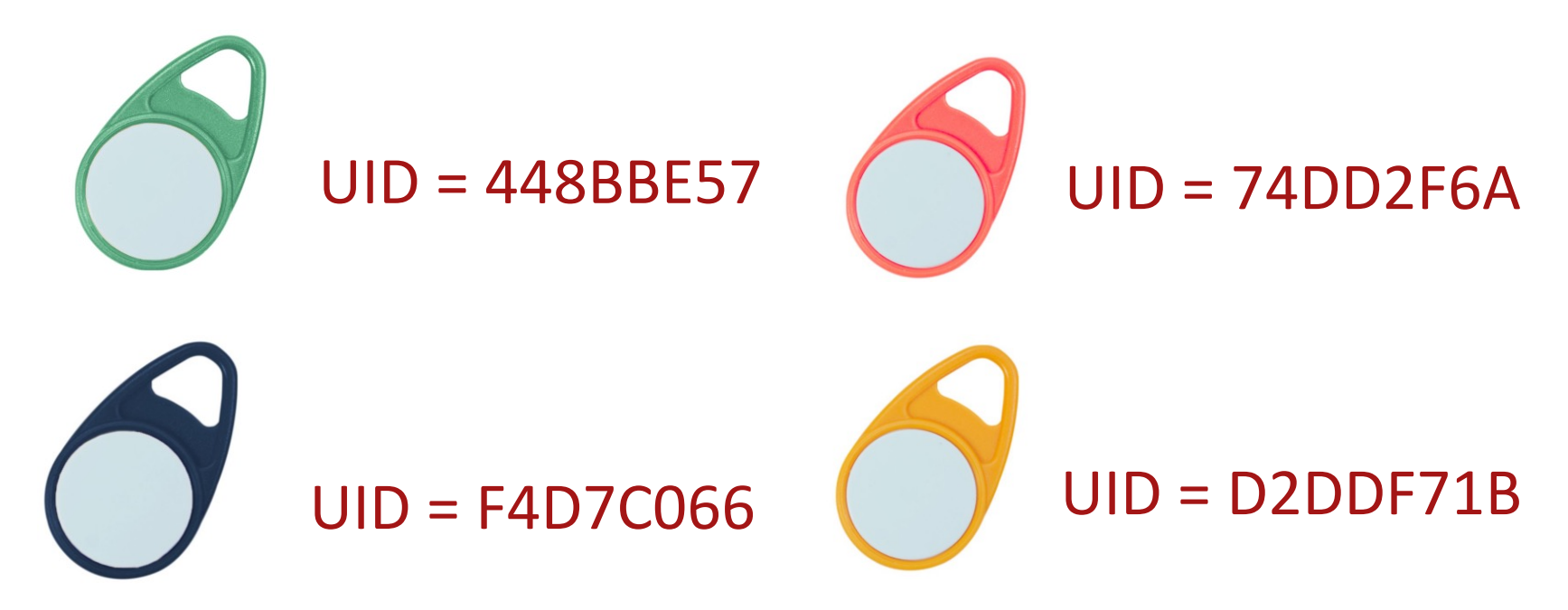

https://www.elfadistrelec.no/en/rfid-tag-hf-red-13-56mhz-nxp-mifare-idtronic-kf-mfs50-rd/p/30182163?trackQuery=RFID&pos=30&origPos=30&origPageSize=50&track=true

### Get UID

#### 50 00 02 22 10 26 46

| 💤 HTerm 0.8.5          | - 🗆 X                                                                                                    |                          |
|------------------------|----------------------------------------------------------------------------------------------------|--------------------------|
| File Options View Help |                                                                                                    |                          |
| Disconnect Port C      | OM5 V R Baud 9600 V Data 8 V Stop 1 V Parity None V CTS Flow control                                                                   |                          |
| Rx 494 R               | eset Tx 182 Reset Count 0 38 Reset Newline at None V Show newline characters                                                           | 1                        |
| Clear received         | i 🗸 Hex Dec Bin 🕴 Save output 🔻 📋 Clear at 0 🔹 🕴 Newline every 0 🔹 🖗 Autoscroll Show errors 🕴 Newline after                            |                          |
| Sequence Overview X    | Received Data                                                                                                    |                          |
|                        | 1 2 3 4 5 6 7 8 9 10 11 12 13 14 15 16 17 18 19 20 21 22 23 24 25 26 27 28 29 30 31 32 33 34 35 50 00 08 22 04 00 08 04 F4 D7 C0 66 F7 |                          |
|                        | Put                                                                                                    | a RFID Tag on the Reader |
|                        | UID = F4D7C066                                                                                                    |                          |
|                        |                                                                                                    |                          |
|                        | Enter                                                                                                    | "50 00 02 22 10 26 46"   |
|                        | and h                                                                                                    | it Enter                 |
|                        | Selection (-)                                                                                                    |                          |
|                        | Input control                                                                                                    | ¢.                       |
|                        | Clear transmitted Ascii Hex Dec Bin Send on enter None Send file DTR RTS                                                               |                          |
|                        | Type HEX V 50 00 02 22 10 26 46 ASend                                                                                                  |                          |
|                        | Transmitted data                                                                                                    | < c                      |
|                        | 1 2 3 4 5 6 7 8 9 10 11 12 13 14 15 16 17 18 19 20 21 22 23 24 25 26 27 28 29 30 31 32 33 34 35 36<br>26 46                            |                          |
|                        | History -/10/10 Connected to COM5 (b:9600 d:8 s:1 p:None)                                                                              |                          |

| 🚹 HTerm 0.8.5                                                                              |                                                                                                    | ×          |          |
|--------------------------------------------------------------------------------------------|----------------------------------------------------------------------------------------------------|------------|----------|
| File Options View Hel                                                                      | COM5 V R Baud 9600 V Data 8 V Stop 1 V Parity None Here I read 4 dif                                                                                                    | ffer       | ent Tags |
| Rx       637         Clear received       Clear received         Sequence Overview       X | Reset       Tx       227       Reset       Count       0       50       Reset       Newline at       None       Show newline characters         cii       ✓ Hex       Dec       Bin       Save output       I       Clear at       0       Image: Newline every       13       Image: Output       Image: Newline at None       Image: Newline at None <th>after</th> <th></th> | after      |          |
|                                                                                            | Selection (-)         Input control         Clear transmitted       Ascii       Hex       Dec       Bin       Send on enter       None       Send file       DTR       RTS         Type       HEX       50       00       02       22       10       26       46         Transmitted data       1       2       3       4       5       6       7       8       9       10       11       12       13       14       15       16       17       18       19       20       21       22       23       24       25       26       27       28       29       30       31       32       33       34       35       36         22       10       26       46       50       00       02       22       10       26       46                                                                                                    | ASend<br>× |          |
|                                                                                            | History -/10/10 Connected to COM5 (b:9600 d:8 s:1 p:None)                                                                                                    |            |          |

### Resources

- <u>https://en.wikipedia.org/wiki/Barcode</u>
- <u>https://en.wikipedia.org/wiki/Radio-</u> <u>frequency\_identification</u>
- <u>https://www.atlasrfidstore.com/rfid-beginners-guide/</u>
- <u>https://no.rs-online.com/web/p/rf-modules/1262181/</u>
- https://eccel.co.uk/product/oem-micode-usb/

### Hans-Petter Halvorsen

University of South-Eastern Norway

www.usn.no

E-mail: hans.p.halvorsen@usn.no

Web: <a href="https://www.halvorsen.blog">https://www.halvorsen.blog</a>

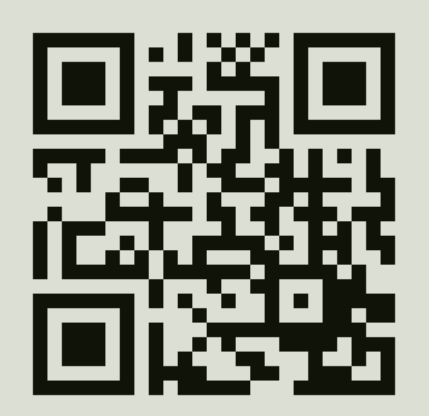

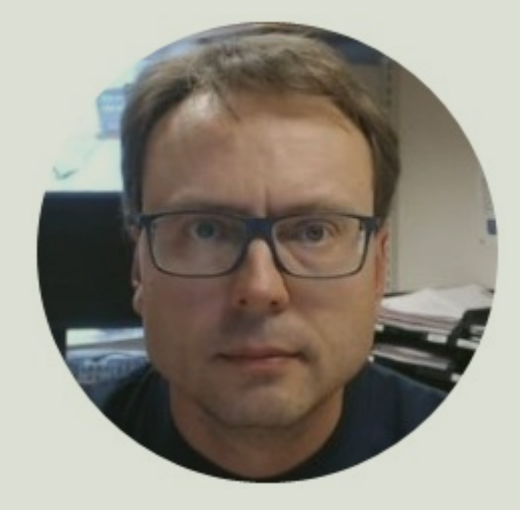